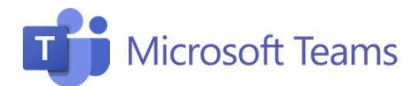

## #4 Assegnare compiti e attività

Questa scheda riepiloga i passaggi necessari per assegnare agli studenti delle attività e utilizzare il Blocco Appunti di OneNote.

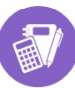

## Cosa sono le attività?

Le attività sono i compiti che vengono assegnati agli studenti. Le attività possono essere assegnate a tutta la classe, ad un singolo studente o a un gruppo di studenti.

A supporto dell'assegnazione delle attività puoi usare il **Blocco Appunti di OneNote.** 

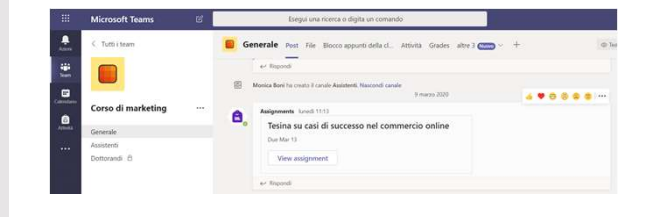

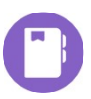

## Come utilizzare il blocco appunti?

Ogni blocco appunti per la classe è suddiviso in **tre** parti:

- Blocchi appunti degli studenti : un'area privata condivisa tra docente e singoli studenti. I docenti possono accedere a tutti i blocchi appunti degli studenti, mentre gli studenti possono visualizzare solo il proprio blocco appunti personale.
- Raccolta contenuto: un'area di sola lettura in cui i docenti possono condividere materiale con gli studenti.
- Spazio di collaborazione : un'area in cui condividere, organizzare e collaborare con tutta la classe.

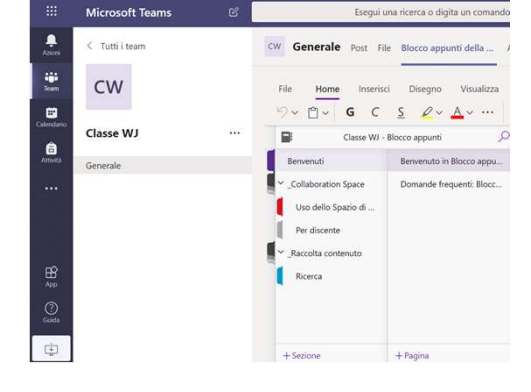

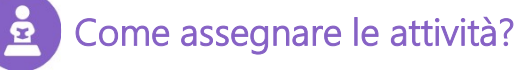

- 1. Clicca su «Attività» nella barra a sinistra.
- 2. Compila la sezione «Titolo» e «Istruzioni».
- 3. Collega l'attività al relativo corso. Potrai
- aggiungere documenti e files vari nella sezione «Risorse».
- 4. Specifica il punteggio relativo all'attività nella sezione **«Punti».**
- Inserisci il termine ultimo per la consegna del lavoro da parte dello studente nella sezione «Data di scadenza».
- 6. Per assegnare l'attività clicca su **«Assegna»** in alto a destra.

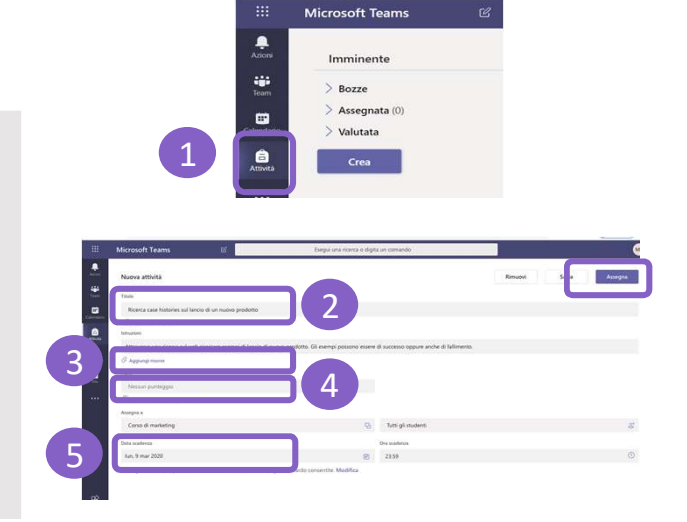

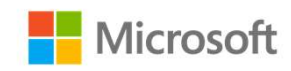

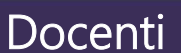